# 片山チエン株式会社

## 請求書 WEB 発行システムマニュアル

【お客様用】

| 1 | マニ  | ニュアルの目的と責任範囲            |
|---|-----|-------------------------|
|   | 1.1 | 目的3-                    |
|   | 1.2 | 責任範囲3-                  |
| 2 | 操作  | ▶ 方法                    |
|   | 2.1 | 接続情報と URL 3 -           |
|   | 2.2 | ログイン3-                  |
|   | 2.3 | メインメニュー(MyPage トップ) 4 - |
|   | 2.1 | 請求書閲覧&データダウンロード5-       |
| 3 | ご屋  | 賃問など問い合わせ先 ······ 7 -   |
|   | 3.1 | ご質問事項のある場合              |

片山チエン 請求書 WEB 発行システム マニュアル

### 1 マニュアルの目的と責任範囲

#### 1.1 目的

本マニュアルは「請求書 WEB 発行システム」の利用方法を記載するものです。

#### 1.2 責任範囲

本マニュアルは一般的なWEBブラウザの操作方法を記載するものではありません。 WEBブラウザの操作方法はWeb上でのマニュアル、または解説書などをご利用い ただきますようお願い申し上げます。

本マニュアルに記載してある事項により万が一疑義が出た場合、障害が出た場合の 対応をお約束するものではないことをご了承下さい。

## 2 操作方法

#### 2.1 接続情報とURL

http://webacount.kana.co.jp/partner/partners/login

パスワードなどの接続情報は、本マニュアルとは別途個別にお客様に送付させて頂 きます。

## 2.2 ログイン

下に示すログイン画面が表示されますので、別途送付している接続情報にてログインしてください。

| <b>○</b> ログイン               |                          |
|-----------------------------|--------------------------|
| ► ログイン<br>Email<br>Password |                          |
| ▶ 操作マニ                      | ログイン<br>ニュアルはこちらから [PDF] |

※ ログインができない場合は本マニュアルのお問い合わせ先に記載されています お問い合わせ先にご連絡ください。

## 2.3 メインメニュー(MyPage トップ)

ログインが完了しますとメインメニュー(MyPage トップ)に遷移します。 以下がメインメニューになります。

| HOME > メインメニュー                                                                |                                                                                                    |
|-------------------------------------------------------------------------------|----------------------------------------------------------------------------------------------------|
| <ul> <li>MyPageトップ</li> <li>登録情報編集</li> <li>請求書一覧</li> <li>アンケート一覧</li> </ul> | <ul> <li>● 管理システム</li> <li>この画面は、MyPageトップ画面です。</li> <li>登録情報編集</li> <li>請求書一覧</li> </ul>               |
| ● お知らせ一覧                                                                      | アンケートー覧 お知らせ 「一覧」                                                                                       |
|                                                                               | <ul> <li>2014-4-16 お知らせtest01</li> <li>アンケート [一覧]</li> </ul>                                            |
|                                                                               | <ul> <li>2014-04-11 アンケートテスト記事</li> <li>2014-04-11 アンケートテスト記事</li> <li>2014-04-11 アンケートテスト記事</li> </ul> |
|                                                                               |                                                                                                    |

#### 登録情報編集

ご登録されている情報を編集するメニューです。

#### 請求書一覧

請求書 PDF データの閲覧、印刷と請求書データのダウンロードを行うメニューで す。本システムの主要機能となります(詳細 別ページ記載)

#### アンケート一覧

弊社からのアンケートがある場合にこちらにアンケート内容が表示されます。

#### お知らせ一覧

弊社からのお知らせがある場合にこちらにお知らせ内容が表示されます。

#### 2.1 請求書閲覧&データダウンロード

請求書を閲覧するには、ログイン後のメインメニュー(MyPage トップ)から請求書 一覧をご選択頂き、請求書一覧にて目的の請求書の「請求書 PDF」をクリックし ます。

#### <得意先選択>

| <b>請求書WEB 発行システム 管理画面</b> ログアウト HOV                                           |                                                                                                    |           |              |  |  |
|-------------------------------------------------------------------------------|----------------------------------------------------------------------------------------------------|-----------|--------------|--|--|
| HOME > 請求書管理 得意先                                                              | 選択([お客様名称] 株式会社                                                                                                | -5        |              |  |  |
| <ul> <li>MyPageトップ</li> <li>登録情報編集</li> <li>請求書一覧</li> <li>アンケート一覧</li> </ul> | <ul> <li>         ・請求書管理          ・請求書管理 得意先選択([お客様名称]         株式会社:5          ・         ・         ・</li></ul> |           |              |  |  |
| ● お知らせ一覧                                                                      | ID                                                                                                    | お客様名称     | 操作           |  |  |
|                                                                               | 5                                                                                                    | 株式会社 大阪支店 | [選択 請求書一覧表示] |  |  |
|                                                                               | 5                                                                                                    | 株式会社      | [選択 請求書一覧表示] |  |  |
|                                                                               | 5                                                                                                    | 株式会社      | [選択 請求書一覧表示] |  |  |
|                                                                               | 5                                                                                                    | 株式会社      | [選択 請求書一覧表示] |  |  |
|                                                                               | 5                                                                                                    | 株式会社      | [選択 請求書一覧表示] |  |  |
|                                                                               | 5                                                                                                    | 株式会社      | [選択 請求書一覧表示] |  |  |
|                                                                               | 5                                                                                                    | 株式会社      | [選択 請求書一覧表示] |  |  |
|                                                                               | 5                                                                                                    | 株式会社      | [選択 請求書一覧表示] |  |  |
|                                                                               | 5                                                                                                    | 株式会社      | [選択 請求書一覧表示] |  |  |
|                                                                               | 5                                                                                                    | 株式会社      | [選択 請求書一覧表示] |  |  |
|                                                                               | 5                                                                                                    | 株式会社      | [選択 請求書一覧表示] |  |  |
|                                                                               | 5                                                                                                    | 株式会社      | [選択 請求書一覧表示] |  |  |
|                                                                               | 5                                                                                                    | 株式会社      | [選択 請求書一覧表示] |  |  |
|                                                                               | 5                                                                                                    | 株式会社      | [選択 請求書一覧表示] |  |  |

<請求書一覧表示>

| O MyPageトップ                                                | ◎請求書管理               | ◎請求書管理                                                                                                   |                                |  |  |
|------------------------------------------------------------|----------------------|----------------------------------------------------------------------------------------------------|--------------------------------|--|--|
| <ul> <li>登録情報編集</li> <li>請求書一覧</li> <li>アンケート一覧</li> </ul> | ▶ 請求書管理<br>店:5<br>戻る | ▶請求書管理 [お客様名称] 株式会社:5 [得意先]: 株式会社 大阪支店:5 [得意先]: 株式会社 大阪支店:5 [月 6 (月 7 (日 7 (日 7 (日 7 (日 7 (日 7 (日 7 (日 7 |                                |  |  |
| 0 お知らせ一覧                                                   | ID                   | タイトル                                                                                                    | 操作                             |  |  |
|                                                            | 3                    | 2014-03-31 請求書(大阪)                                                                                       | [PDF印刷] [ヘッダダウンロード] [明細ダウンロード] |  |  |
|                                                            | 3                    | 2014-03-31 請求書(大阪)                                                                                       | [PDF印刷] [ヘッダダウンロード] [明細ダウンロード] |  |  |
|                                                            | 3                    | 2014-02-28 請求書(大阪)                                                                                       | [PDF印刷] [ヘッダダウンロード] [明細ダウンロード] |  |  |
|                                                            | 3                    | 2014-02-28 請求書(大阪)                                                                                       | [PDF印刷] [ヘッダダウンロード] [明細ダウンロード] |  |  |
|                                                            | 2                    | 2014-01-31 請求書(大阪)                                                                                       | [PDF印刷] [ヘッダダウンロード] [明細ダウンロード] |  |  |
|                                                            | 2                    | 2013-12-31 請求書(大阪)                                                                                       | [PDF印刷] [ヘッダダウンロード] [明細ダウンロード] |  |  |
|                                                            | 2                    | 2013-12-31 請求書(大阪)                                                                                       | [PDF印刷] [ヘッダダウンロード] [明細ダウンロード] |  |  |
|                                                            | 2                    | 2013-10-31 請求書(大阪)                                                                                       | [PDF印刷] [ヘッダダウンロード] [明細ダウンロード] |  |  |
|                                                            | 2                    | 2013-10-31 請求書(大阪)                                                                                       | [PDF印刷] [ヘッダダウンロード] [明細ダウンロード] |  |  |
|                                                            | 2                    | 2013-11-30 請求書(大阪)                                                                                       | [PDF印刷] [ヘッダダウンロード] [明細ダウンロード] |  |  |
|                                                            | 2                    | 2013-11-30 請求書(大阪)                                                                                       | [PDF印刷] [ヘッダダウンロード] [明細ダウンロード] |  |  |
|                                                            | 戻る                   | << Previous Next >>                                                                                      |                                |  |  |

PDF ファイルをダウンロードして閲覧と印刷をお願いいたします。

## 3 ご質問など問い合わせ先

## 3.1 ご質問事項のある場合

本システムの利用に関してのご質問は以下までお問い合わせください。

## お問い合わせ先

片山チエン株式会社 総務部 06-6748-2333